## การติดตั้ง FortiClient สำหรับ VPN บน Windows กรมฝนหลวงและการบินเกษตร

## การติดตั้งโปรแกรม Forticlient Windows 11 และ Windows 10 32 & 64 bit

1.ดาวน์โหลดโปรแกรม FortiClient โดยเข้าไปที่เว็บไซต์ https://www.forticlient.com/downloads จากนั้นเลือกดาวน์โหลดตามระบบปฏิบัติการของผู้ใช้งาน ดังภาพที่ 1

| Fechnical Specfication   How to Buy |                |                |          |
|-------------------------------------|----------------|----------------|----------|
| 🧹 Zero Trust Agent                  |                |                | Ś.       |
| Central Management via EMS          | Windows 32-bit | Windows 64-bit | MacOS    |
| Central Logging & Reporting         |                |                |          |
| Jynamic Security Fabric Connector   | DOWNLOAD       | DOWNLOAD       | DOWNLOAD |
| Vulnerability Agent & Remediation   |                |                |          |
| SSL VPN with MFA                    |                | iOS            |          |
| IPSEC VPN with MFA                  | Linux          | iOS            | Android  |
| FortiGuard Web & Video Filtering    |                |                |          |
| USB Device Control                  | DOWNLOAD       | DOWNLOAD       | DOWNLOAD |
| ZTNA Application Access control     |                |                | 8        |

ภาพที่ 1 แสดงการเข้าเว็บไซต์เพื่อดาวน์โหลดโปรแกรม forticlient

2. วิธีเซ็คเซ็คว่า Windows เป็น 32-Bit หรือ 64-Bit กดปุ่ม windows + r 💷 + 🔹 จากนั้นพิมพ์ control panel จะปรากฏหน้าต่าง Control Panel ให้คลิกที่ System and Security > System ดังภาพที่ 2

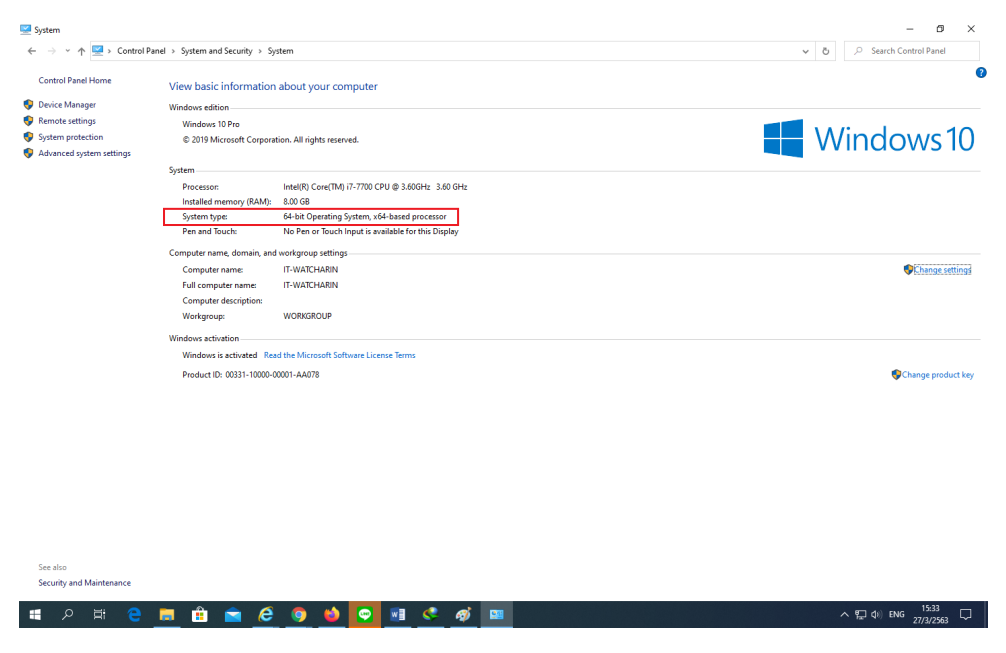

**ภาพที่ 2** แสดงวิธีการเช็คว่า Windows เป็น 32-Bit หรือ 64-Bit

3. ทำการติดตั้งโปรแกรม คลิกขวาที่โปรแกรมที่ดาวน์โลดมา เลือก Run as administrator > yes จากนั้น Check 🗹 หน้า "Yes, I have read and accept the" จากนั้นคลิก "Next" ดังภาพที่ 3

| Welcome to the For                                                          | tiClient Setup Wiz                     | ard              |   |
|-----------------------------------------------------------------------------|----------------------------------------|------------------|---|
| The Setup Wizard will install Fortion<br>or Cancel to exit the Setup Wizard | Client on your computer. Click N<br>d. | Next to continue | e |
|                                                                             |                                        |                  |   |
|                                                                             |                                        |                  |   |
|                                                                             |                                        |                  |   |
|                                                                             |                                        |                  |   |

ภาพที่ 3 แสดงการติดตั้งโปรแกรม Forticlient

4. คลิก "Next"

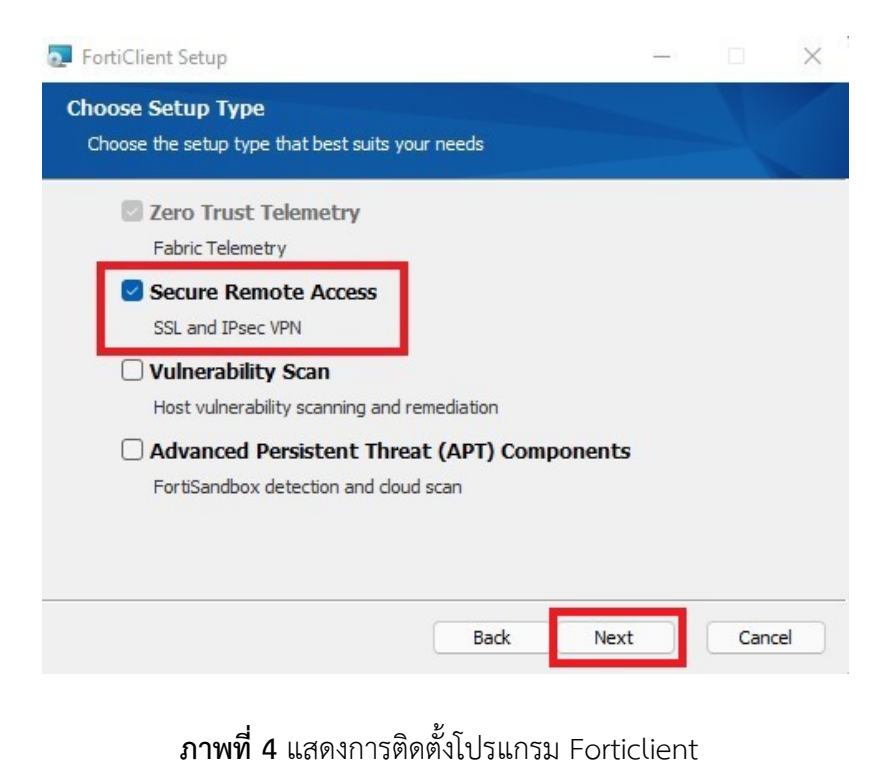

#### 5. คลิก "Next"

| 🛃 FortiClient Setup                                            |      | -2 |      | $\times$ |
|----------------------------------------------------------------|------|----|------|----------|
| Additional Security Features                                   |      |    |      |          |
|                                                                |      |    |      |          |
| AntiVirus     Real-Time and On-Demand AntiVirus scanning       |      |    |      |          |
| Web Filtering Web Filtering                                    |      |    |      |          |
| Single Sign-On Mobility Agent<br>Single Sign-On Mobility Agent |      |    |      |          |
| Anti-Ransomware                                                |      |    |      |          |
| Application Firewall     Application Firewall                  |      |    |      |          |
| Back                                                           | Next |    | Cano | el       |
|                                                                |      |    |      |          |

# ภาพที่ 5 แสดงการติดตั้งโปรแกรม Forticlient

6. คลิก "Next"

| FortiClient Setup                                               |                      | 3 <u>—</u> 3       |       | $\times$ |
|-----------------------------------------------------------------|----------------------|--------------------|-------|----------|
| Destination Folder<br>Click Next to install to the default fold | ler or dick Change t | to choose another. | 1     |          |
| Install FortiClient to:                                         |                      |                    |       |          |
| C:\Program Files\Fortinet\FortiClient\                          |                      |                    |       |          |
| Change                                                          |                      |                    |       |          |
|                                                                 |                      |                    |       |          |
|                                                                 |                      |                    |       |          |
|                                                                 |                      |                    |       |          |
|                                                                 | Back                 | Next               | Cance |          |
|                                                                 | Back                 | Next               | Cance | 4        |

ภาพที่ 6 แสดงการติดตั้งโปรแกรม Forticlient

### 7. คลิก "Install"

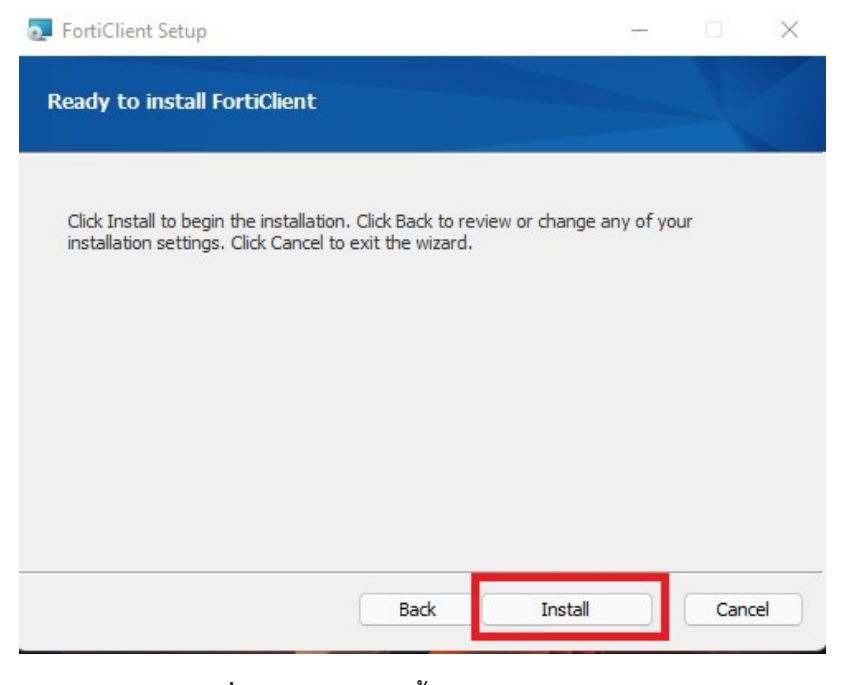

ภาพที่ 7 แสดงการติดตั้งโปรแกรม Forticlient

8. รอให้โปรแกรมติดตั้งจนเสร็จ จากนั้นคลิก "Finish" เพื่อออกจากการติดตั้งโปรแกรม Forticlient

| 🔁 FortiClient Setup                                      | -    |      | $\times$ |
|----------------------------------------------------------|------|------|----------|
| Installing FortiClient                                   |      | 1    |          |
| Please wait while the Setup Wizard installs FortiClient. |      |      |          |
| Status: Copying new files                                |      |      |          |
|                                                          |      |      |          |
|                                                          |      |      |          |
|                                                          |      |      |          |
| Back                                                     | Next | Cano | el       |

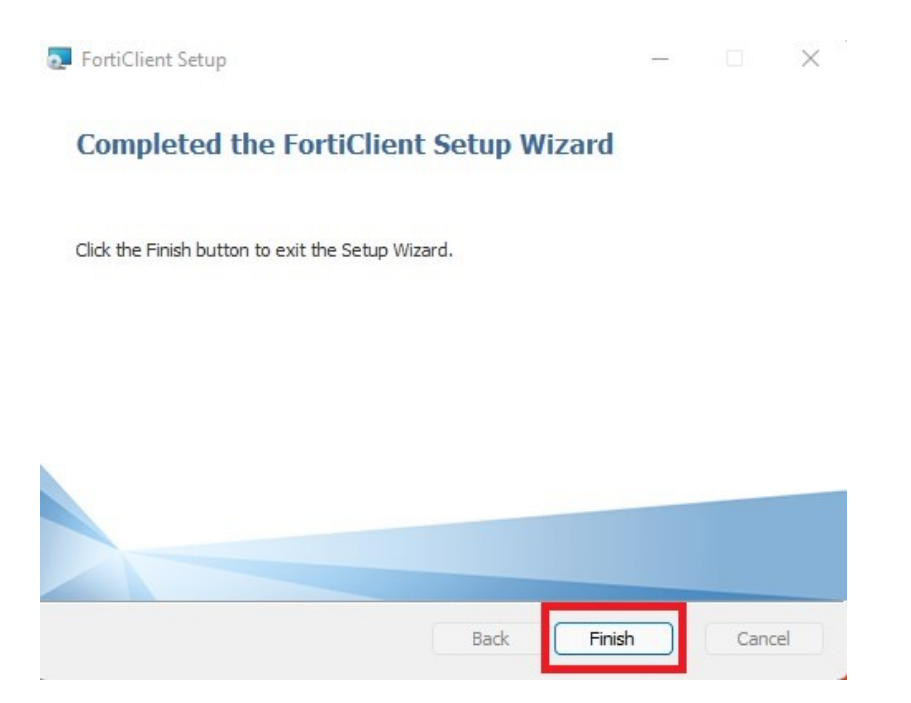

ภาพที่ 8 แสดงการติดตั้งโปรแกรม Forticlient

### การติดตั้งโปรแกรม Forticlient Windows 7 32 & 64 bit

1.ดาวน์โหลดโปรแกรม FortiClient โดยเข้าไปที่เว็บไซต์ https://www.forticlient.com/downloads จากนั้นเลือกดาวน์โหลดตามระบบปฏิบัติการของผู้ใช้งาน ดังภาพที่ 9

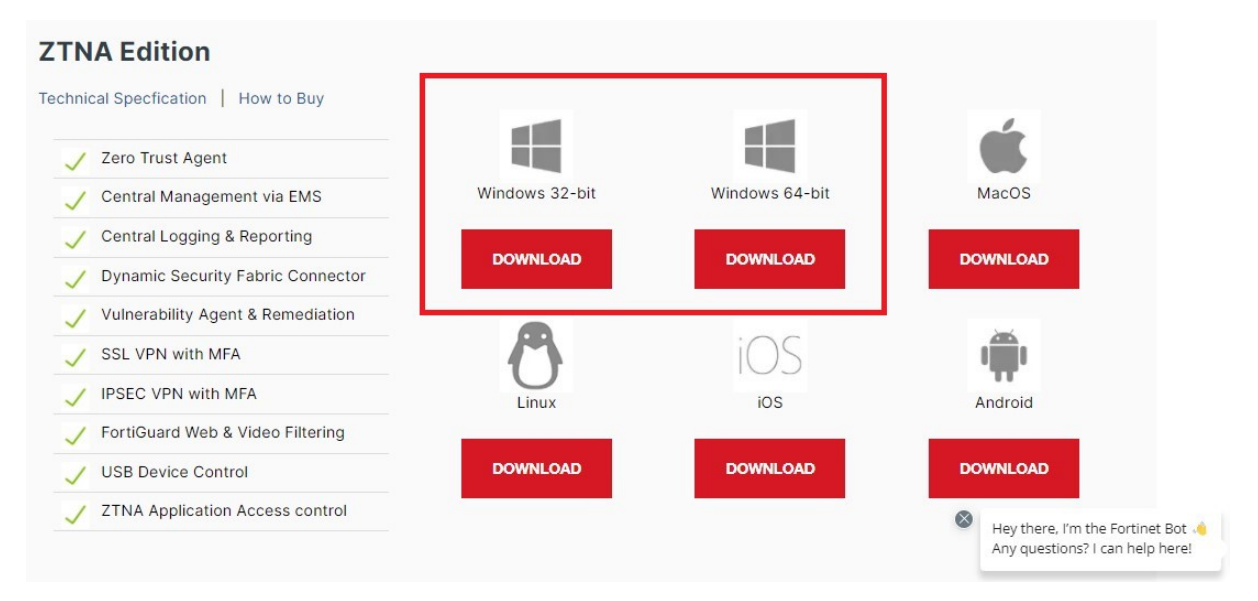

ภาพที่ 9 แสดงการเข้าเว็บไซต์เพื่อดาวน์โหลดโปรแกรม forticlient

2. วิธีเซ็คเซ็คว่า Windows เป็น 32-Bit หรือ 64-Bit กดปุ่ม windows + r 💷 + 🗈 จากนั้นพิมพ์ control panel จะปรากฏหน้าต่าง Control Panel ให้คลิกที่ System and Security > System ดังภาพที่ 10

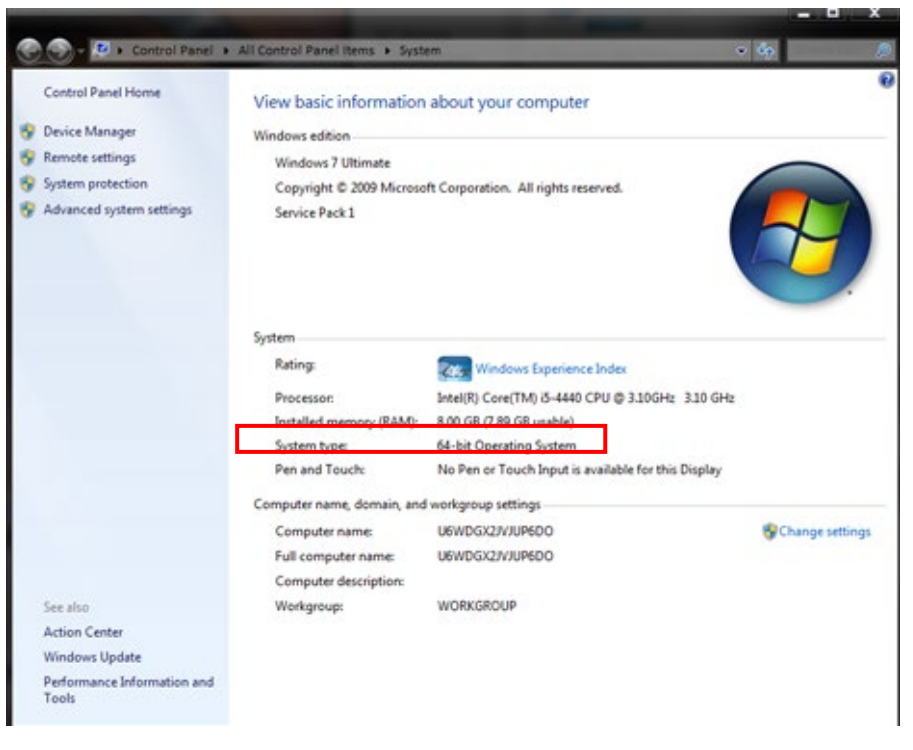

ภาพที่ 10 แสดงการติดตั้งโปรแกรม Forticlient

3. ในการติดตั้งโปรแกรม Forticlient บน Windows 7 นั้นจะต้องทำการติดตั้ง Security Update for Windows 7 เสียก่อน จึงจะสามารถติดตั้งโปรแกรม Forticlient ได้ หากใช้ windows 32 bit ให้เข้าไปดาวน์โหลด ตามลิงค์นี้ <u>https://www.microsoft.com/en-us/download/details.aspx?id=46078</u> หากใช้ windows 64 bit ให้เข้าไปดาวน์โหลดตามลิงค์นี้ <u>https://www.microsoft.com/en-us/download/details.aspx?id=46148</u> การ ติดตั้งให้คลิกขวาที่โปรแกรมที่ดาวน์โหลดมา แล้วเลือก Run as administrator เมื่อติดตั้งเสร็จโปรแกรมจะให้ รีสตาร์ทเครื่องอัตโนมัติ ให้รีสตาร์ทเครื่องเพื่อติดตั้งโปรแกรม Forticlient ต่อไป

| C | microsoft.com/en-us/download/details.aspx?id=46078                                                        | \$ |  |
|---|----------------------------------------------------------------------------------------------------|----|--|
|   |                                                                                                    |    |  |
|   | The perfect everyday laptop is now even faster                                                            | 2  |  |
|   | SHOP SURFACE LAPTOP 3 >                                                                                   |    |  |
|   | SURFACE LAPTOP 3 FOR BUSINESS >                                                                           |    |  |
|   |                                                                                                    |    |  |
|   |                                                                                                    |    |  |
|   |                                                                                                    |    |  |
|   | Security Update for Windows 7 (KB3033929)                                                                 |    |  |
|   |                                                                                                    |    |  |
|   | Important! Selecting a language below will dynamically change the complete page content to that language. |    |  |
|   | Select Language: English                                                                                  |    |  |
|   |                                                                                                    |    |  |
|   | A security issue has been identified in a Microsoft software product that could affect                    |    |  |
|   | your system.                                                                                              |    |  |
|   | Details                                                                                                   |    |  |
|   | System Requirements                                                                                       |    |  |
|   |                                                                                                    |    |  |

ภาพที่ 11 แสดงการดาวน์โหลด Security Update for Windows 7 32 bit

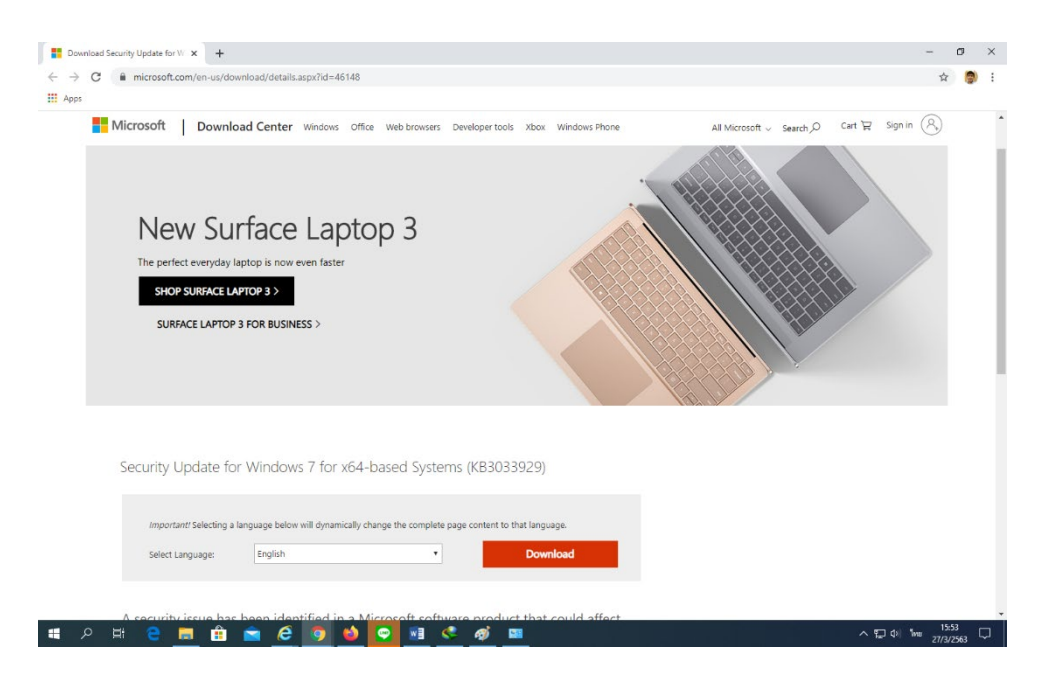

ภาพที่ 12 แสดงการดาวน์โหลด Security Update for Windows 7 64 bit

4. ทำการติดตั้งโปรแกรม คลิกขวาที่โปรแกรมที่ดาวน์โลดมา เลือก Run as administrator > yes จากนั้น Check 🗹 หน้า "Yes, I have read and accept the" จากนั้นคลิก "Next" ดังภาพที่ 13

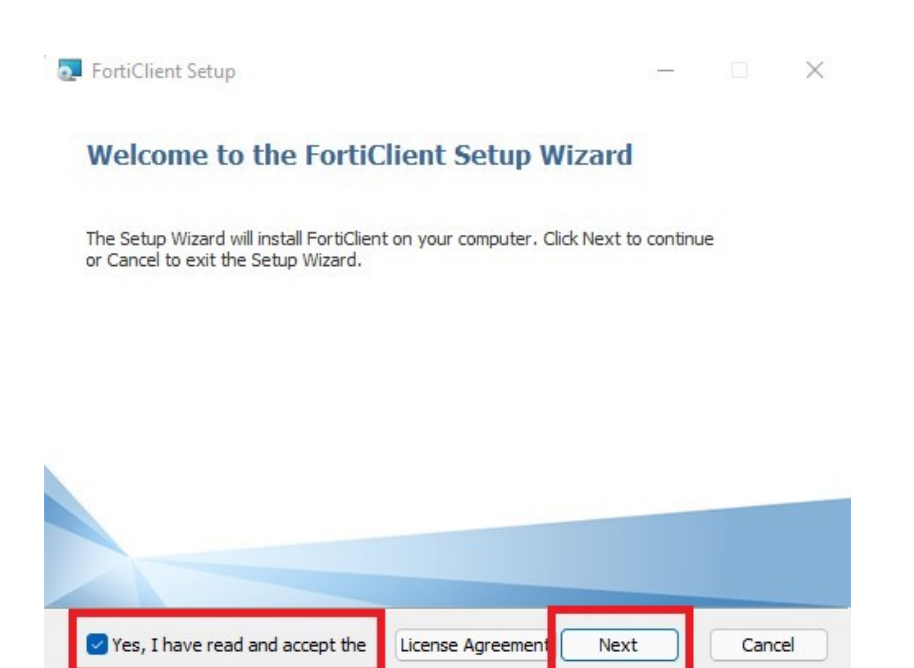

## ภาพที่ 13 แสดงการติดตั้งโปรแกรม Forticlient

#### 5. คลิก "Next"

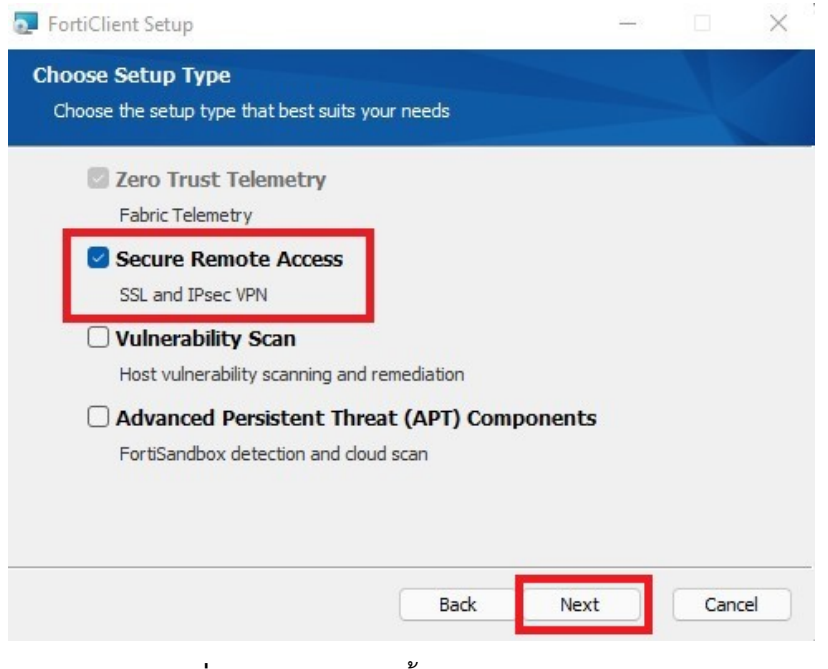

ภาพที่ 14 แสดงการติดตั้งโปรแกรม Forticlient

#### 6. คลิก "Next"

| FortiClient Setup                                              | <del></del> |      | $\times$ |
|----------------------------------------------------------------|-------------|------|----------|
| Additional Security Features                                   |             |      |          |
|                                                                |             |      |          |
| AntiVirus     Real-Time and On-Demand AntiVirus scanning       |             |      |          |
| Web Filtering                                                  |             |      |          |
| Single Sign-On Mobility Agent<br>Single Sign-On Mobility Agent |             |      |          |
| Anti-Ransomware                                                |             |      |          |
| Application Firewall Application Firewall                      |             |      |          |
|                                                                | _           |      |          |
| Back                                                           | ext         | Cano | el       |

## ภาพที่ 15 แสดงการติดตั้งโปรแกรม Forticlient

7. คลิก "Next"

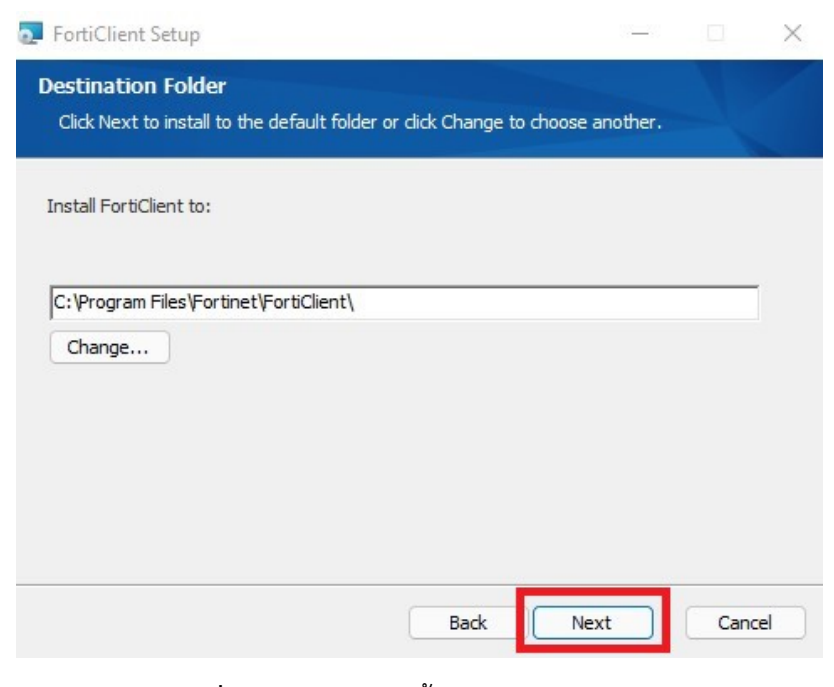

ภาพที่ 16 แสดงการติดตั้งโปรแกรม Forticlient

#### 8. คลิก "Install"

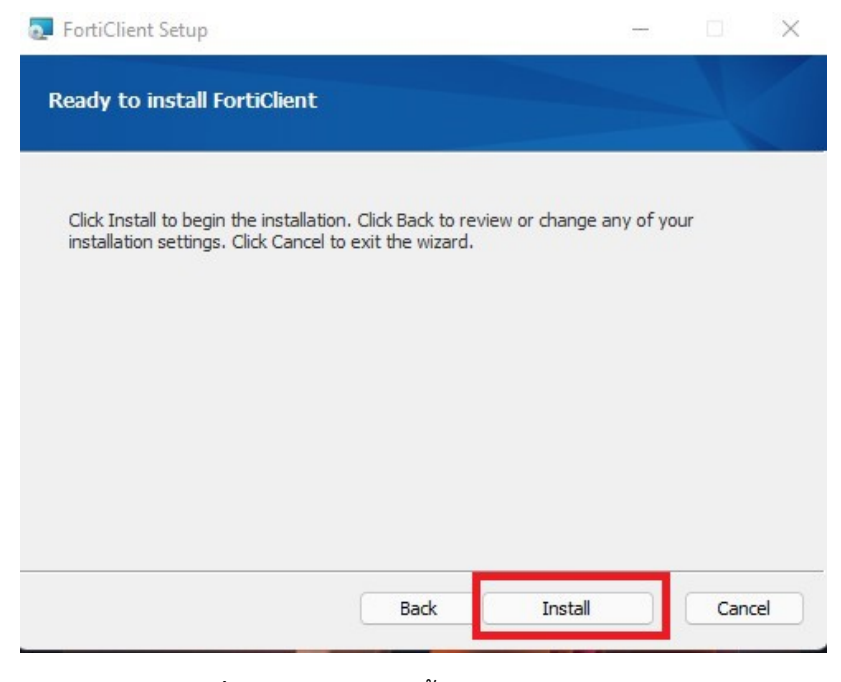

ภาพที่ 17 แสดงการติดตั้งโปรแกรม Forticlient

9. รอให้โปรแกรมติดตั้งจนเสร็จ จากนั้นคลิก "Finish" เพื่อออกจากการติดตั้งโปรแกรม Forticlient

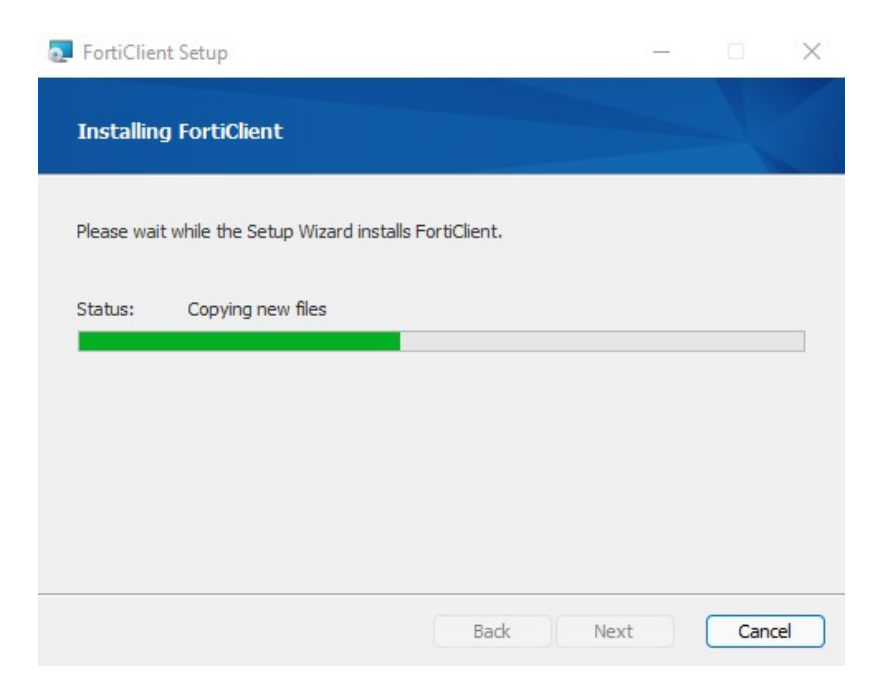

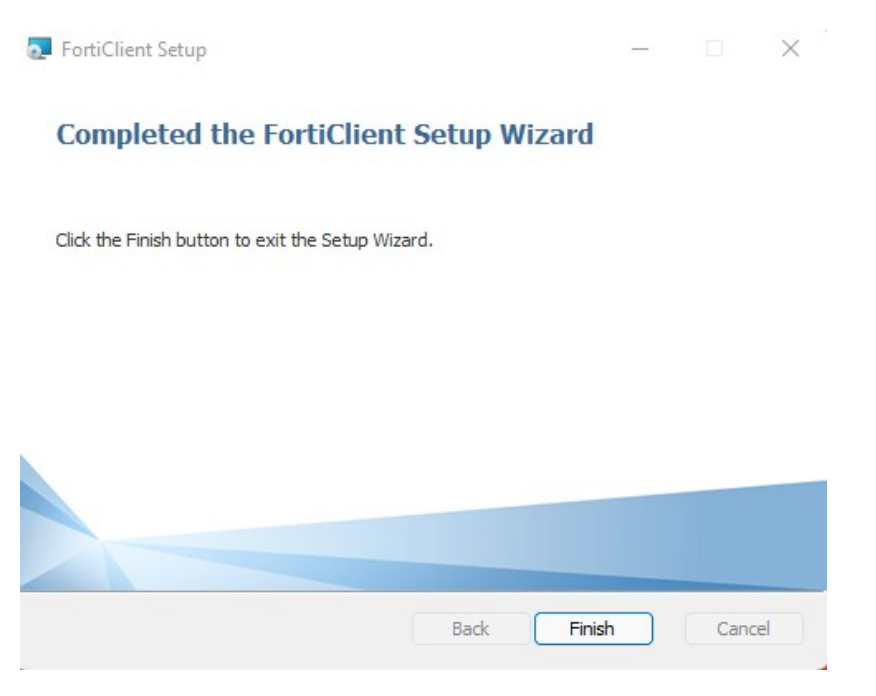

ภาพที่ 18 แสดงการติดตั้งโปรแกรม Forticlient

### <u>การใช้งานโปรแกรม Forticlient</u>

เปิดโปรแกรม Forticlient ที่ติดตั้งเรียบร้อยแล้วจะปรากฏไอคอนของโปรแกรมอยู่ที่
 Desktop ของเครื่องนั้นๆ ให้เลือก "Remote Access" และ "Configure VPN" ดังภาพที่ 19

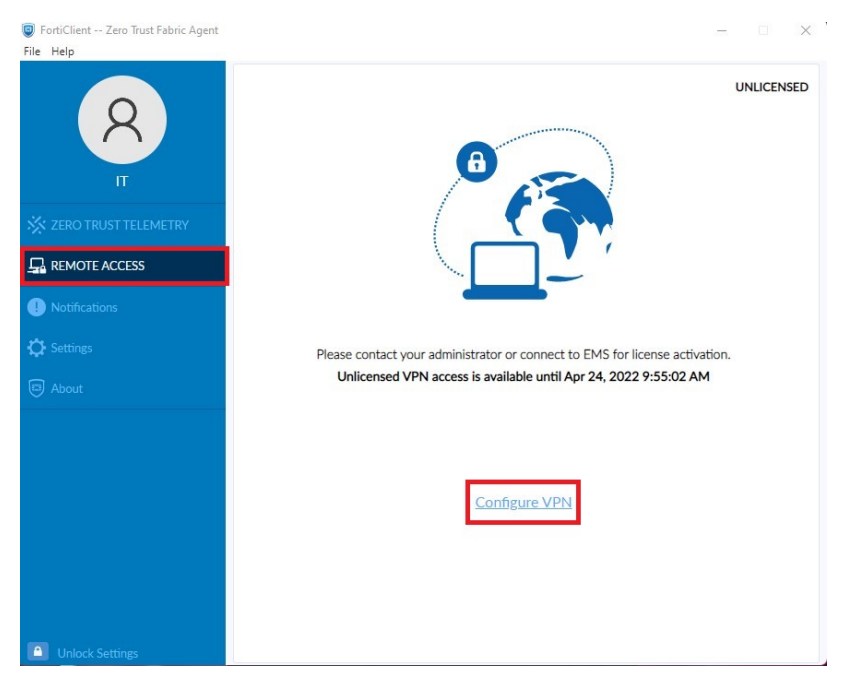

ภาพที่ 19 แสดงการตั้งค่าก่อนใช้งานโปรแกรม Forticlient

 2. ที่หน้าต่าง New VPN Connection เลือก SSL-VPN แล้วให้ตั้งค่าตามรายละเอียดที่อยู่ในตารางด้านล่าง จากนั้นคลิก "Save" ดังภาพที่ 20

| Edit VPN Conr      | nection                                    |   |  |  |
|--------------------|--------------------------------------------|---|--|--|
| VPN                | SSE-VPN IPsec VPN XML                      |   |  |  |
| Connection Name    | RoyalRain                                  |   |  |  |
| Description        | RoyalRain                                  |   |  |  |
| Remote Gateway     | 61.19.57.2                                 | ж |  |  |
|                    | +Add Remote Gateway                        |   |  |  |
|                    | Customize port 5443                        |   |  |  |
|                    | Enable Single Sign On (SSO) for VPN Tunnel |   |  |  |
| Client Certificate | None                                       |   |  |  |
| Authentication     | Prompt on login     Save login             |   |  |  |
| Username           | Enable Dual-stack IPv4/IPv6 address        |   |  |  |
|                    |                                            |   |  |  |
|                    | Constant Constant                          |   |  |  |

# ภาพที่ 20 แสดงการตั้งค่าก่อนใช้งานโปรแกรม Forticlient

| Connection Name                              | : Royalrain-VPN     |  |  |  |
|----------------------------------------------|---------------------|--|--|--|
| Description                                  | : ใส่หรือไม่ก็ได้   |  |  |  |
| Remote Gateway                               | : 61.19.57.2        |  |  |  |
| ทำเครื่องหมาย 🗹 Customize port กรอก " 5443 " |                     |  |  |  |
| Authentication                               | : ● Prompt on login |  |  |  |

 เมื่อตั้งค่าเสร็จเรียบร้อย คลิก "Save" โปรแกรมจะ Redirect ไปที่หน้า Login เข้าใช้งานระบบโดย ให้กรอก username/password ที่ได้รับจากศูนย์เทคโนโลยีสารสนเทศ กรมฝนหลวงและการบินเกษตร จากนั้น คลิก "Connect" ดังภาพที่ 21

| FortiClient Zero Trust Fabric Agent<br>File Help |                                                             | - 0 X            |
|--------------------------------------------------|-------------------------------------------------------------|------------------|
| <b>8</b><br>r                                    | 0                                                           | UNLICENSED       |
| 🔆 ZERO TRUST TELEMETRY                           |                                                             |                  |
|                                                  |                                                             |                  |
| Notifications                                    |                                                             |                  |
| 🗘 Settings                                       | Please contact your administrator or connect to EMS for lic | ense activation. |
| 🗊 About                                          | Unlicensed VPN access is available until Apr 24, 2022       | 9:55:02 AM       |
|                                                  | VPN Name Royalrain-VPN                                      | ▶ =              |
|                                                  | Username                                                    |                  |
|                                                  | Password                                                    |                  |
|                                                  | Connect                                                     |                  |
|                                                  |                                                             |                  |
| Unlock Settings                                  |                                                             |                  |

ภาพที่ 21 แสดงการ Login เข้าใช้งาน Forticlient

4. ในการ Login เข้าสู่การใช้งานระบบทุกครั้งจะมีหน้าต่างแจ้งเตือนปรากฏขึ้นมาให้คลิก "Yes" ดัง

ภาพที่ 22

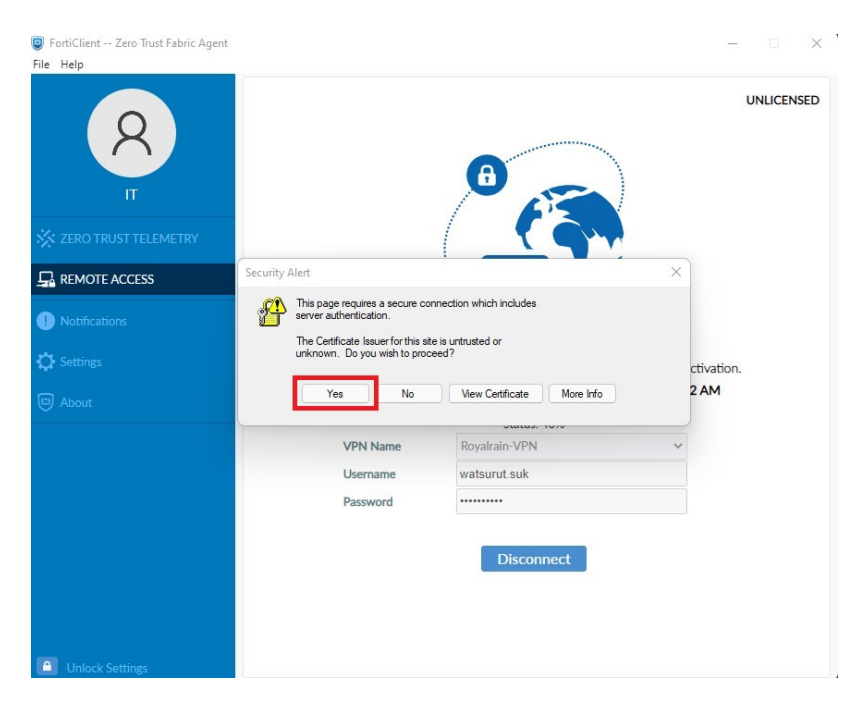

ภาพที่ 22 แสดงการ Login เข้าใช้งาน Forticlient

5. เมื่อ Login เข้าสู่การใช้งาน Forticlient เรียบร้อยแล้วจะพบหน้าต่างแสดงสถานการณ์เชื่อมต่อ ระบบเครือข่ายของกรมฝนหลวงและการบินเกษตร ดังภาพที่ 23 จากนั้นก็สามารถใช้งานระบบต่าง ๆ ที่ศูนย์ เทคโนโลยีสารสนเทศกำหนดสิทธิ์ในการเข้าถึงระบบได้จากอินเตอร์เน็ตภายนอกระบบเครือข่ายของกรมฝน หลวงและการบินเกษตร หากต้องการที่จะออกจากการใช้งานให้คลิก "Disconnect"

| <ul> <li>FortiClient Zero Trust Fabric Agent</li> <li>File Help</li> </ul> |               |                                              | - 0 X .    |
|----------------------------------------------------------------------------|---------------|----------------------------------------------|------------|
| 8                                                                          | VPN Connected |                                              | UNLICENSED |
| ІТ                                                                         |               |                                              |            |
| 🔆 ZERO TRUST TELEMETRY                                                     |               | ( <b>`</b> ,                                 |            |
|                                                                            |               |                                              |            |
| Notifications                                                              |               | VPN Name Royalrain-VPN                       |            |
| 🗘 Settings                                                                 |               | IP Address<br>Username                       |            |
| D About                                                                    |               | Duration 00:00:19<br>Bytes Received 11:42 KB |            |
|                                                                            |               | Bytes Sent 71.96 KB                          |            |
|                                                                            |               | Disconnect                                   |            |
|                                                                            |               |                                              |            |
|                                                                            |               |                                              |            |
|                                                                            |               |                                              |            |
|                                                                            |               |                                              |            |
| Unlock Settings                                                            |               |                                              |            |

ภาพที่ 23 แสดงการ Login เข้าใช้งาน Forticlient